## Pour réserver pour un proche à partir de son compte Mindbody Online:

1. Se connecter au site internet MINDBODY ONLINE <u>ICI</u> (plus facile sur un ordi) PS: cela ne fonctionne pas depuis l'application Mindbody online sur le téléphone.

On arrive sur la page d'accueil:

| Roga Citta |                                                                             |          | In compte Se connecter |           |                   |
|------------|-----------------------------------------------------------------------------|----------|------------------------|-----------|-------------------|
|            |                                                                             | COURS    | ATELIERS               | MES INFOS | BOUTIQUE EN LIGNE |
|            |                                                                             |          |                        |           |                   |
|            |                                                                             |          |                        |           |                   |
|            | Yoga Citta - Boutique en lig                                                | ne & Pla | nnina                  |           |                   |
|            |                                                                             |          |                        |           |                   |
|            |                                                                             |          |                        |           |                   |
|            | Se connecter avec Facebook                                                  |          |                        | f Log In  |                   |
|            |                                                                             |          |                        |           |                   |
|            | Se connecter                                                                | No       | uvel utilisat          | eur       |                   |
|            |                                                                             |          |                        |           |                   |
|            | Utilisez votre adresse e-mail et votre mot de<br>passe pour vous connecter. | Veuille  | z saisir votre adresse | e-mail    |                   |
|            | votre mail                                                                  | E-n      | nail                   |           |                   |
|            |                                                                             |          |                        |           |                   |
|            | •••••                                                                       |          |                        | Suivant > |                   |
|            | Créer un nouveau mot de passe Se connecte                                   |          |                        |           |                   |
|            |                                                                             |          |                        |           |                   |

## 2. se connecter

- 3. aller sur l'onglet COURS
- 4. choisir un cours pour réserver

5. la page suivante apparaît, faire plusieurs réservations pour le même cours pour nous et / ou un /des proches:

|                                                                                                    | COURS            | ATELIERS                         | MES INFOS        | BOUTIQUE EN LIGN |  |  |  |
|----------------------------------------------------------------------------------------------------|------------------|----------------------------------|------------------|------------------|--|--|--|
|                                                                                                    |                  |                                  |                  |                  |  |  |  |
| Effectuer une réservation                                                                                 |                  |                                  |                  |                  |  |  |  |
| Faire une réservation 🜔 Moi-même                                                                          | Option           | Options de récurrence            |                  |                  |  |  |  |
| pour OQuelqu'un d'autre                                                                                   | Faire cet<br>les | e réservation tous               | 1 V Semaine(s)   | ~                |  |  |  |
| Vinyasa yoga                                                                                              | Sélection        | ner les jours                    | Lun              |                  |  |  |  |
| Instructeur Marion                                                                                        | Date de          | lébut:                           | lundi 15/05/2023 | ~                |  |  |  |
| Heure 12:30 - 13:30 CEST                                                                                  | Date de t        | in:                              | lundi 15/05/2023 | ~                |  |  |  |
| Date lundi 15/05/2023<br>Tarif disponible EXTENSION MOIS ILLIMITÉ (COVID) Date<br>d'expiration 09/06/2023 |                  | Qté totale de réservations: 1    |                  |                  |  |  |  |
| Faire une seule réservation                                                                               |                  | Faire une réservation récurrente |                  |                  |  |  |  |
|                                                                                                    |                  |                                  |                  |                  |  |  |  |
|                                                                                                    |                  |                                  |                  |                  |  |  |  |

6. valider en prenant les réservations sur la carte existante ou régler en ligne

N'hésitez pas si vous avez des questions!

Marion, Yoga Citta